## Sağlık Bilimleri Enstitüsü Eğitici Kullanım Kılavuzu

## Sol menüden; 'Senkron Dersler' seçeneğine tıklayınız.

|                        | S<br>Gl | ağlık Bilimleri Enstitüsü<br>ÜLFİYE KEYPS (Eğitici) |                    |                                                                       |              | Tr 🕶              | *        |            | ß | 0 |  |  |
|------------------------|---------|-----------------------------------------------------|--------------------|-----------------------------------------------------------------------|--------------|-------------------|----------|------------|---|---|--|--|
| E Program Tanımlama    |         |                                                     |                    |                                                                       |              |                   |          |            |   |   |  |  |
|                        |         | Size atanan dersler                                 |                    |                                                                       |              |                   |          |            |   |   |  |  |
| Clçme ve Değerlendirme |         | Toplam: 1                                           |                    |                                                                       |              |                   |          |            |   |   |  |  |
| Senkron Dersler        |         | Lisans Üstü Programlar:                             |                    |                                                                       |              |                   |          |            |   |   |  |  |
|                        |         | Tümü                                                | Tümü               |                                                                       |              |                   |          |            |   | ~ |  |  |
|                        | ĸ       | Ders/Yetkinlik Ara:                                 |                    |                                                                       |              |                   |          |            |   |   |  |  |
|                        |         | Ders/Yetkinlik                                      |                    |                                                                       |              |                   |          |            |   |   |  |  |
|                        |         | Bağlı Olduğu Kurul                                  | Bağlı Olduğu Ünite | Ders/Yetkinlik                                                        | Dosya sayısı |                   |          |            |   |   |  |  |
|                        |         | Fizyoterapi ve Rehabilitasyon Doktora               | A                  | El Bileği ve Eli Kapsayan Patolojilerde Fizyoterapi ve Rehabilitasyon | 0            | <b>Q</b> Belirtke | e Tablos | unu İncele | • |   |  |  |
|                        |         | Önceki 1 Sonraki                                    |                    |                                                                       |              |                   |          |            |   |   |  |  |
|                        |         |                                                     |                    |                                                                       |              |                   |          |            |   |   |  |  |
|                        |         |                                                     |                    |                                                                       |              |                   |          |            |   |   |  |  |
|                        |         |                                                     |                    |                                                                       |              |                   |          |            |   |   |  |  |
|                        |         |                                                     |                    |                                                                       |              |                   |          |            |   |   |  |  |
|                        |         |                                                     |                    |                                                                       |              |                   |          |            |   |   |  |  |
|                        |         |                                                     |                    |                                                                       |              |                   |          |            |   |   |  |  |

## 'Yeni Oluştur' butonuna tıklayınız.

|                        | Sağ<br>GÜL | lık Bilimleri Enstitüsü<br>FİYE KEYPS (Eğitici) |                        |  |                  |                     | Tr ▼         | *       | Q |  |  |  |
|------------------------|------------|-------------------------------------------------|------------------------|--|------------------|---------------------|--------------|---------|---|--|--|--|
| E Program Tanımlama    |            | ← Geri                                          | ← Geri Senkron Dersler |  |                  |                     |              |         |   |  |  |  |
| Aüfredat Geliştirme    |            | Sepkrop Dersler                                 |                        |  |                  |                     |              |         |   |  |  |  |
| Diçme ve Değerlendirme |            | Selikion Deisler                                | Yeni Oluştur           |  |                  |                     |              |         |   |  |  |  |
| Senkron Dersler        |            | Akademik Yıllar:                                |                        |  |                  |                     |              |         |   |  |  |  |
| (""                    |            | Sayfada 10                                      | ~                      |  |                  |                     | Ara:         |         |   |  |  |  |
|                        |            | ID                                              | Toplantı Adı           |  | Katılımcı Sayısı | Toplantı Tarihi     | ↓ <b>₹</b> # |         |   |  |  |  |
|                        |            | 6                                               | deneme                 |  | 0                | 15:21:20 08/10/2021 | Giriş Tekı   | ar İzle |   |  |  |  |
|                        |            | 5                                               | deneme                 |  | 0                | 14:06:00 08/10/2021 | Giriş Teki   | ar İzle |   |  |  |  |

Açılan pop-up kısmına 'Dersin adını ve haftasını' yazınız.

|                                                           | ağlık Bilimleri Enstitüsü |              |                                  |                |       |  |                     | Tr 💌  | Â           | 32 | Ω- |
|-----------------------------------------------------------|---------------------------|--------------|----------------------------------|----------------|-------|--|---------------------|-------|-------------|----|----|
| in H OY A<br>RURUMSAL EGITIM VONETIMI VE PLANLAMA SISTEMI | CETTE RETES (Egilio)      |              | Toplantı Adı Oluşturma Penceresi |                | ×     |  |                     |       |             |    |    |
| E Program Tanımlama                                       | ← Geri                    |              |                                  |                |       |  |                     |       |             |    |    |
| 🖉 Müfredat Gelistirme                                     |                           |              | Toplanti Adi                     |                |       |  |                     |       |             |    |    |
| Wunedat Geliştime                                         | Senkron Dersler           | Yeni Oluştur | Dersin adı ve haftasını yazınız. |                |       |  |                     |       |             |    |    |
| 🖹 Ölçme ve Değerlendirme 🤸                                |                           |              |                                  |                |       |  |                     |       |             |    |    |
|                                                           | Akademik Yıllar           | :            | Kaydet                           |                |       |  |                     |       |             |    |    |
|                                                           | 2021-2022                 |              |                                  |                |       |  |                     |       |             | ×  | -  |
|                                                           | Sayfada 10                | ~            |                                  |                | Kapat |  |                     | A     | ra:         |    | 5  |
|                                                           | ID 🕸                      | Toplantı Adı |                                  | Katılımcı Sayı | SI    |  | Toplantı Tarihi     | #     |             |    | 1  |
|                                                           | 6                         | deneme       |                                  | 0              |       |  | 15:21:20 08/10/2021 | Giriş | Fekrar İzle |    |    |
|                                                           | 5                         | deneme       |                                  | 0              |       |  | 14:06:00 08/10/2021 | Giriş | lekrar İzle |    |    |

## Giriş butonuna tıklayarak online derse bağlanabilirsiniz.

|                        | Sağ<br>GÜL       | lık Bilimleri Enstitüsü<br>FİYE KEYPS (Eğitici) |                              |  |                  |                     | Tr 🕶  | Â           | • | ß |  |  |
|------------------------|------------------|-------------------------------------------------|------------------------------|--|------------------|---------------------|-------|-------------|---|---|--|--|
| E Program Tanımlama    |                  | ← Geri                                          | ← Geri Senkron Dersler       |  |                  |                     |       |             |   |   |  |  |
| Müfredat Geliştirme    |                  | Sonkron Dorplor                                 |                              |  |                  |                     |       |             |   |   |  |  |
| Clçme ve Değerlendirme |                  | Serikion Deisier                                | Senkron Dersier Yeni Oluştur |  |                  |                     |       |             |   |   |  |  |
| Senkron Dersler        | Akademik Yıllar: |                                                 |                              |  |                  |                     |       |             |   |   |  |  |
|                        |                  | Sayfada 10 V                                    |                              |  |                  |                     |       |             |   |   |  |  |
|                        |                  | ID It                                           | Toplantı Adı                 |  | Katılımcı Sayısı | Toplantı Tarihi     | l₹ #  |             |   |   |  |  |
|                        |                  | 6                                               | deneme                       |  | 0                | 15:21:20 08/10/2021 | Giriş | Tekrar İzle |   |   |  |  |
|                        |                  | 5                                               | deneme                       |  | 0                | 14:06:00 08/10/2021 | Giriş | Tekrar İzle | I |   |  |  |